## Support and Community

Visit <u>netgear.com/support</u> to get your questions answered and access the latest downloads.

You can also check out our NETGEAR Community for helpful advice at <u>community.netgear.com</u>.

## Regulatory and Legal

Si ce produit est vendu au Canada, vous pouvez accéder à ce document en français canadien à <u>netgear.com/support/download/</u>.

(If this product is sold in Canada, you can access this document in Canadian French at netgear.com/support/download/.)

For regulatory compliance information including the EU Declaration of Conformity, visit netgear.com/about/regulatory/.

See the regulatory compliance document before connecting the power supply.

For NETGEAR's Privacy Policy, visit netgear.com/about/privacy-policy.

By using this device, you are agreeing to NETGEAR's Terms and Conditions at <u>netgear.com/about/terms-and-conditions</u>. If you do not agree, return the device to your place of purchase within your return period.

Applicable to 6 GHz devices only: Only use the device indoors. The operation of 6 GHz devices is prohibited on oil platforms, cars, trains, boats, and aircraft, except that operation of this device is permitted in large aircraft while flying above 10,000 feet. Operation of transmitters in the 5.925-7.125 GHz band is prohibited for control of or communications with unmanned aircraft systems. Quick Start

NIGHTHAWK<sup>®</sup> Wireless AX1800 WiFi 6 USB 3.0 Adapter Model A7500

## Package contents

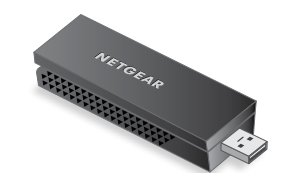

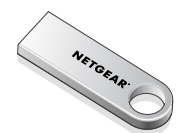

**NETGEAR**<sup>®</sup>

WiFi USB adapter

USB thumb drive

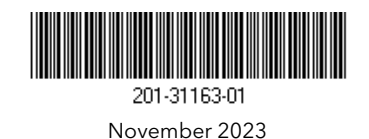

#### NETGEAR, Inc.

350 East Plumeria Drive San Jose, CA 95134, USA

#### NETGEAR INTERNATIONAL LTD

Drive Floor 6, Penrose Two, 4, USA Penrose Dock, Cork, T23 YY09, Ireland

© NETGEAR, Inc., NETGEAR and the NETGEAR Logo are trademarks of NETGEAR, Inc. Any non-NETGEAR trademarks are used for reference purposes only.

# Step 1: Copy or download the A7500 Installation Program file

Plug the supplied USB thumb drive into your computer, then copy the A7500 installation program file (A7500 Windows Installation Program V1.x.x.xxx\_x.x.xzip) to your computer. After copying the installation program file to your computer, remove the USB thumb drive.

Instead of using the thumb drive, you can also visit <u>netgear.com/A7500-download</u> and download the A7500 installation program.

# Step 2: Verify that Windows is up-to-date

Make sure that your computer is running an upto-date version of Windows 10 or Windows 11.

For more information about updating Windows, see Microsoft's <u>Update Windows</u> support article.

## Step 3: Insert the adapter

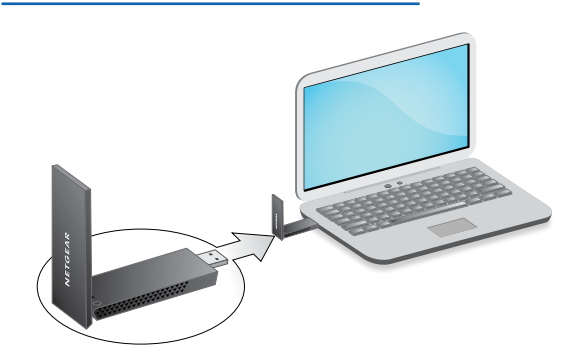

Step 4: Run the A7500 Installation Program

- Right-click the the A7500 installation program file (A7500 Windows Installation Program V1.x.x.xxx\_x.x.zip) that you previously copied to your computer and select Extract All.
- 2. Click Extract.
- 3. Double-click **A7500 Windows Installation Program V1.x.x.xxx\_x.exe** to launch the installation program.

**NOTE:** If a User Account Control window appears that asks if you want to allow the app to make changes to your device, select **Yes**.

#### User Account Control

Do you want to allow this app to make changes to your device?

#### N A7500 Installation Program

Verified publisher: NETGEAR, Inc. File origin: Removable media on this computer

#### Show more details

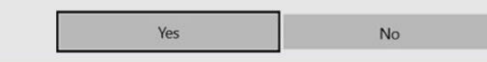

4. Follow the steps displayed on screen to complete installation.

**NOTE:** The installation program gives you the option to disable other WiFi adapters. For best performance, we recommend that you disable other adapters.

5. Click **Finish** to exit the installation wizard.

#### Step 5: Join a WiFi network

- (Windows 11 only) Click Manage Wi-Fi connections (>), which is next to the WiFi icon.
- 3. Select your network's name.
- 4. Click Connect.
- 5. Enter the network security key (WiFi password).
- 6. Click Next.

When you see the message "Connected, secured", setup is complete.

7. Press the **ESC** key or click on the desktop to exit WiFi network settings.

### Step 6: Register your A7500

Scan the QR code or visit <u>netgear.com/register</u> to register your A7500 and receive the latest driver updates and other information.

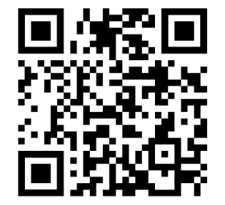